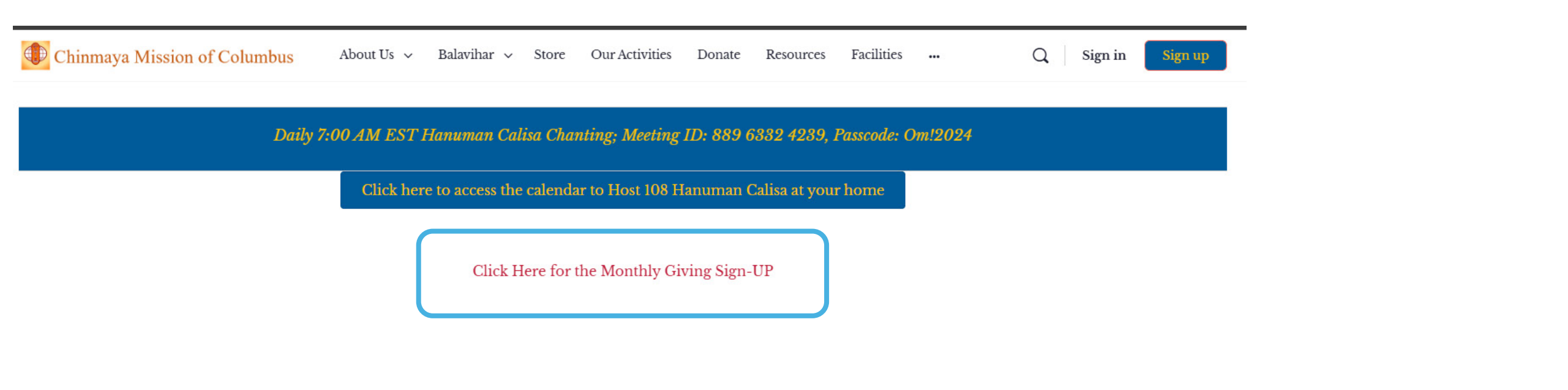

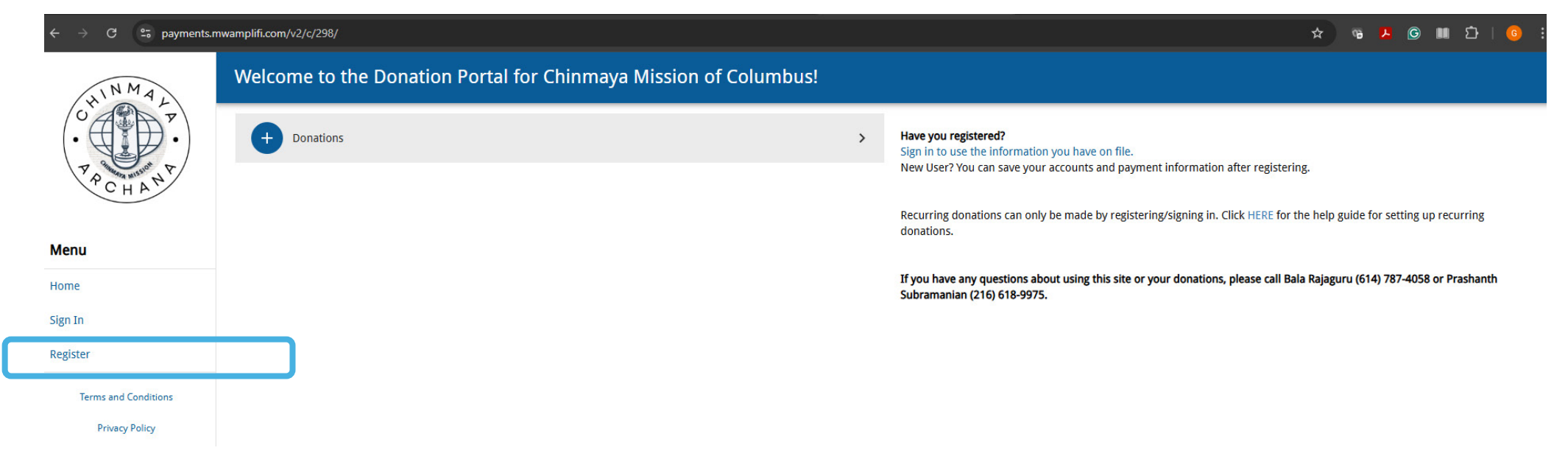

This is the Registration Page.

Please add all your details including the Home Phone & Mobile Number.

Though Mobile Number shows it as **Optional, it is Mandatory** 

| ← → C °= payments.mwamplifi.com/v2/c/298/user/register         |                     |       |  |  |
|----------------------------------------------------------------|---------------------|-------|--|--|
| NMAL                                                           | Register            |       |  |  |
| OT<br>P<br>P<br>C<br>H<br>A<br>N<br>P<br>C<br>H<br>A<br>N<br>P | Account Info        |       |  |  |
|                                                                | Password *          | ••••] |  |  |
| Menu                                                           | Confirm Password *  | ••••] |  |  |
| Home                                                           | Contact Info        |       |  |  |
| Sign In                                                        | Name *              |       |  |  |
| Register                                                       | Fmail Address *     |       |  |  |
| Terms and Conditions                                           | Work / Home Phone * |       |  |  |
| Privacy Policy                                                 | Mobile Phone        |       |  |  |
|                                                                | Address *           |       |  |  |
|                                                                | City*               |       |  |  |
|                                                                | State *             |       |  |  |
|                                                                | Zip Code *          |       |  |  |
|                                                                | REGISTER ACCOUNT    |       |  |  |

Once Registration is Done, the next step is to add Payment Method, which is your Bank Account or Debit/ Credit Card details. ← → C 25 payments.mwamplifi.com/v2/c/298/

|                                              | Welcome to the Donation Portal for Chinmava Mission of Columbus!                                                                                                    |                                                                                                    |                                                                                                    |
|----------------------------------------------|----------------------------------------------------------------------------------------------------|----------------------------------------------------------------------------------------------------|----------------------------------------------------------------------------------------------------|
| CHINNAL<br>CHINNAL<br>P<br>CHAN<br>P<br>CHAN | Donations                                                                                                    | >                                                                                                    | Click <b>Donations</b> to selection a donation type.                                                                                                    |
| Menu                                         |                                                                                                    |                                                                                                    |                                                                                                    |
| Home                                         |                                                                                                    |                                                                                                    |                                                                                                    |
| PAYMENTS                                     |                                                                                                    |                                                                                                    |                                                                                                    |
| Quick Pay                                    |                                                                                                    |                                                                                                    |                                                                                                    |
| Review Recurring Donations                   |                                                                                                    |                                                                                                    |                                                                                                    |
| View Donation History                        |                                                                                                    |                                                                                                    |                                                                                                    |
| MANAGEMENT                                   |                                                                                                    |                                                                                                    |                                                                                                    |
| Payment Methods                              | ]                                                                                                    |                                                                                                    |                                                                                                    |
| Donation Accounts                            |                                                                                                    |                                                                                                    |                                                                                                    |
| Contact Information                          |                                                                                                    |                                                                                                    |                                                                                                    |
| Password Change                              |                                                                                                    |                                                                                                    |                                                                                                    |
| Sign Out                                     |                                                                                                    |                                                                                                    |                                                                                                    |
| Terms and Conditions                         |                                                                                                    |                                                                                                    |                                                                                                    |
| Privacy Policy                               |                                                                                                    |                                                                                                    |                                                                                                    |
|                                              | WMAU         Wenu         Home         PAYMENTS         Quick Pay         Review Recurring Donations         View Donation History         MANAGEMENT         Payment Methods         Donation Accounts         Contact Information         Password Change         Sign Out         Terms and Conditions         Privacy Policy | Welcome to the Donation Portal for Chinmaya Mission of Columbus!         Image: Control in the control in the cont | Welcome to the Donation Portal for Chinmaya Mission of Columbus!     Image: Image: |

Once Registration is Done, the next step is to add Payment Method, which is your Bank Account or Debit/ Credit Card details.

We are requesting Donors to select ACH Method. However, if Credit/ Debit Card is more convenient than ACH, we are good too.

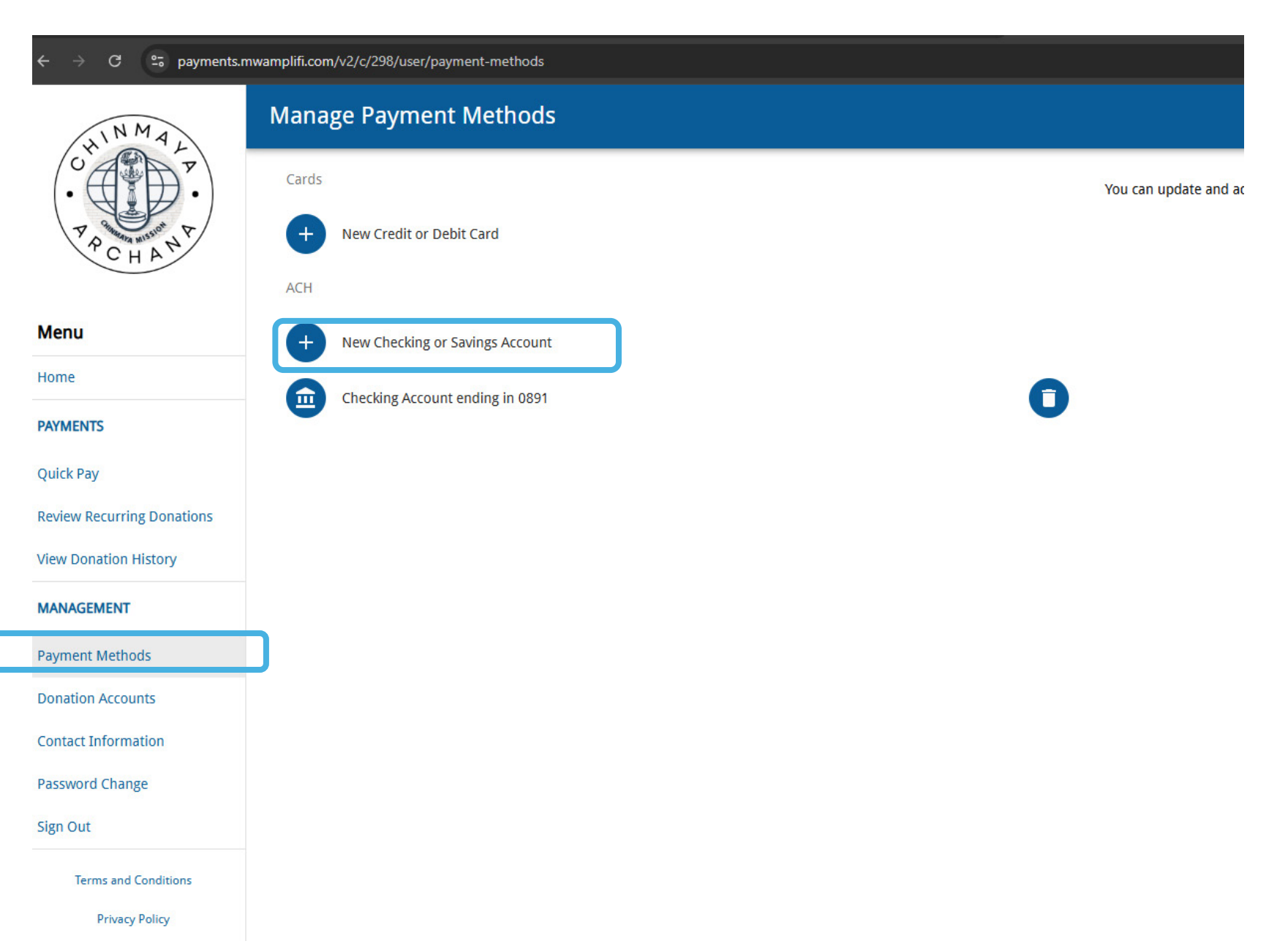

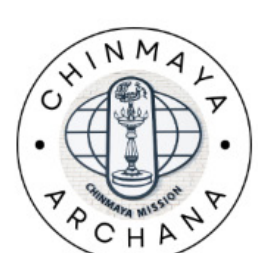

New Checking or Savings Account

✓ MANAGE PAYMENT METHODS

Account Holder's Name

## This is the page to add the Bank Account or Debit/ Credit Card details.

| T and soon P               |                                     |
|----------------------------|-------------------------------------|
| PCHAN                      | Checking / Savings Account Number * |
|                            | Routing Number *                    |
| Menu                       |                                     |
| Home                       | O Checking Account                  |
| PAYMENTS                   | O Savings Account                   |
| Quick Pay                  |                                     |
| Review Recurring Donations |                                     |
| View Donation History      |                                     |
| MANAGEMENT                 |                                     |
| Payment Methods            |                                     |
| Donation Accounts          |                                     |
| Contact Information        |                                     |
| Password Change            |                                     |
| Sign Out                   |                                     |
| Terms and Conditions       |                                     |
| Privacy Policy             |                                     |
|                            |                                     |

## The next step to go to Home Page and then to Donations

| $\leftrightarrow$ $\rightarrow$ C $\Rightarrow$ payments. | mwamplifi.com/v2/c/298/               |                            |                                             |                          |
|-----------------------------------------------------------|---------------------------------------|----------------------------|---------------------------------------------|--------------------------|
| HINMAL                                                    | Welcome to the Donation Portal for Cl | hinmaya Mission of Columbu | ıs!                                         |                          |
| O<br>P<br>P<br>C<br>H<br>A<br>N<br>V<br>V                 | Donations                             |                            | >                                           |                          |
| Menu                                                      |                                       | Under Donati               | ons Page, Please sele                       | ct <b>"Building Fu</b> n |
| Home                                                      |                                       | ← → C 🖙 payments.          | mwamplifi.com/v2/c/298/business/59753757/pa | ay-to                    |
| PAYMENTS                                                  |                                       |                            |                                             |                          |
| Quick Pay                                                 |                                       | INMA                       | Donation to                                 |                          |
| Review Recurring Donations                                |                                       | U AR P                     |                                             |                          |
|                                                           |                                       | • 4                        | + Building Fund                             |                          |
| Payment Methods                                           |                                       | P P C H A N                | General Donation                            |                          |
| Donation Accounts                                         |                                       | CHF                        |                                             |                          |
| Contact Information                                       |                                       | Manu                       |                                             |                          |
| Password Change                                           |                                       | Menu                       |                                             |                          |
| Sign Out                                                  |                                       | Home                       |                                             |                          |
| Terms and Conditions                                      |                                       | PAYMENTS                   |                                             |                          |
| Privacy Policy                                            |                                       | Quick Pay                  |                                             |                          |
|                                                           |                                       | quick i uy                 |                                             |                          |

The next step is to "Account Select" process. And then select "Account" which was added in the previous step.

| JIN MAL                    | Select Account                                                                                                    |
|----------------------------|----------------------------------------------------------------------------------------------------|
|                            | 1 Account Select — 2 Payment Method — 3 Payment Options — 4 Donation Amount — 5 Contact Information — 6 Payment Confirmation — 7 Payment Receipt |
| PCHAM P                    | GirishGowda > Select a donation account. If this is a new donation, please click "Add Account".                                                  |
| Menu                       | GO TO MANAGE ACCOUNTS                                                                                                    |
| Home                       |                                                                                                    |
| PAYMENTS                   | Accounts                                                                                                    |
| Quick Pay                  |                                                                                                    |
| Review Recurring Donations | 1 Account Select 2 Payment Method 3 Payment Options 4 Donation Amount 5 Contact Information 6 Payment Confirmation 7 Payment                     |
| View Donation History      | First & Last Name *                                                                                                    |
| MANAGEMENT                 | applaced late                                                                                                    |
| Payment Methods            |                                                                                                    |
| Donation Accounts          | You have the following accounts:                                                                                                    |
| Contact Information        | GirishGowda                                                                                                    |
| Password Change            |                                                                                                    |
| Sign Out                   |                                                                                                    |
| Terms and Conditions       |                                                                                                    |
| Privacy Policy             |                                                                                                    |

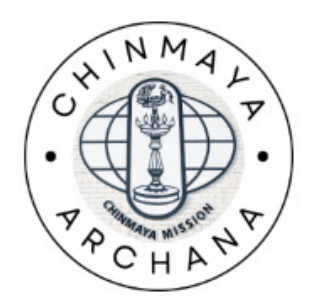

| Payment Options                                                                      |                 |                 |                                 |
|--------------------------------------------------------------------------------------|-----------------|-----------------|---------------------------------|
| Account Select — Payment Method —                                                    | Payment Options | — 4 Donation Am | ount — 5 Contact Information —  |
| One Time<br>Submit a single donation                                                 |                 | >               | Please select a payment option. |
| <b>Recurring</b><br>Schedule a recurring donation with a post date of your choosing. |                 | >               |                                 |

PAYMENTS

Home

Menu

| Make A Payment                                  |                                       |          |                    |  |
|-------------------------------------------------|---------------------------------------|----------|--------------------|--|
| Account Selec                                   | t — Paymen                            | t Method | Payment Options —— |  |
| GirishGowda<br>Donation Amount *<br>0.00        |                                       |          |                    |  |
| The minimum amour<br>Payment Date<br>11/05/2024 | Please select a frequency<br>Biweekly |          |                    |  |
| Payment Frequency                               | Monthly                               |          |                    |  |
| CONTINUE CHECK                                  | Quarterly                             |          |                    |  |